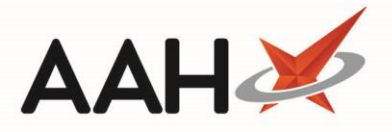

## **Completing an RPP Schedule**

1. Once you have marked <u>all</u> episodes with a status, such as cancelled, elsewhere or collected, and you have saved the RPP schedule, a pop-up window displays, advising you that all episodes on this repeat private prescription have been actioned, and asking whether you want to mark this script as completed.

| Repeat Private Prescription Completed                                                                                 |  |  |  |
|----------------------------------------------------------------------------------------------------|--|--|--|
| All episodes on this repeat private prescription have been actioned.<br>Do you want to mark this script as completed? |  |  |  |
| Yes No                                                                                                    |  |  |  |

- 2. Click [Yes].
- 3. The ProScript Connect Main Screen displays.

## **Revision History**

| Version Number | Date             | Revision Details | Author(s)            |
|----------------|------------------|------------------|----------------------|
| 1.0            | 24 December 2019 |                  | Joanne Hibbert-Gorst |
|                |                  |                  |                      |
|                |                  |                  |                      |

## **Contact us**

For more information contact: **Telephone: 0344 209 2601** 

Not to be reproduced or copied without the consent of AAH Pharmaceuticals Limited 2019.